# **Opret egne varekoder i IDEP.web**

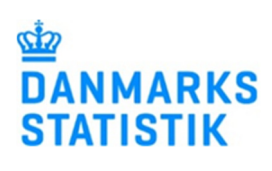

I IDEP.web har du mulighed for at oprette en liste med de varekoder, du oftest benytter. Dermed slipper du for at indtaste eller søge koder frem, hver gang du indberetter.

Denne vejledning viser, hvordan man opretter egne varekoder i IDEP.web. Det er også muligt at gemme vareskabeloner med flere oplysninger, som fx fast transaktionsart, vare- og landekode. Se vejledningen "Eg- ne vareskabeloner i IDEP.web".

Hvis du vil læse mere om fremsøgning af varekoder i IDEP.web, kan du få hjælp i vejledningen "Søgning af varekoder i IDEP.web".

Se vejledningerne på www.dst.dk/intraidep

#### Opret egne varekoder I menuen på startsiden vælger du Funktioner - Egne varekoder Bemærk: Indberetning til Løn og Fravær kræver særlige Virl rettigheder. Læs mere: <u>www.dst.dk/idepweb</u> 🙈 Med Danmarks Statistik og SKAT : IDEP.web Indsendelsesfrister Intrasta Velkommen CVR/SE specifik infor Almene opgaver Mine opgave Tjen.: Tes Imp.: Test Eks.: Test Vælg Rediger - Opret i menulin-2 + Opret jen. Danmarks Statistik Eller tryk F4 for at oprette.

Vælg Egne varekoder KN8 varekode Varebeskrivelse Korrekt

Į.

## Udfyld feltet **Egne varekoder** med ønsket navn.

Feltet kan være præudfyldt. I så fald kan du ændre navnet eller beholde det.

Udfyld feltet **Varekode** med relevant ottecifret varekode.

Søg evt. efter varekoder ved at klikke på **kikkertikonet**.

Feltet **Varebeskrivelse** vil som udgangspunkt indeholde den officielle beskrivelse af varekoden, men det er muligt at slette beskrivelsen og tilføje sin egen.

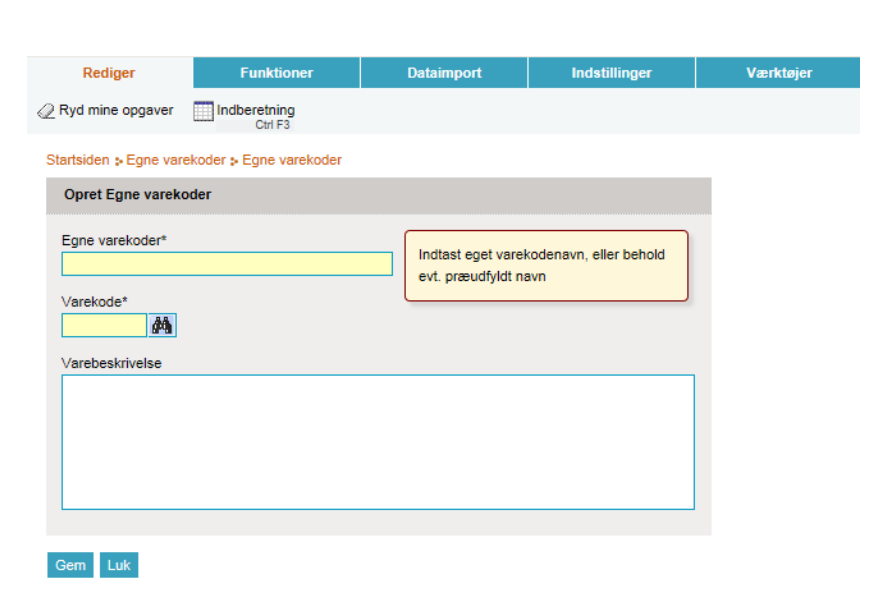

#### Søg varekode

Når der indtastes cifre i feltet **Varekode**, vil der fremkomme en liste med forslag til varekoder til højre i skærmbilledet.

Klik på linket i listen for at tilføje varekoden.

Når der er indtastet en kode, vil der til højre for **Varekode** feltet vises, hvilken supplerende enhed der skal benyttes. (I viste eksempel er supplerende enhed "**antal par**" til koden for rulleskøjter).

Hvis der kun vises en bindestreg, vil varekoden kræve vægtangivelse.

Klik på **Gem** for at gemme varekoden.

Varekoden vises nu i listen over **Egne varekoder**.

For at tilføje ny varekode klikker du igen på **+Opret** eller **F4**.

Klik på varekodens navn i kolonnen **Egne varekoder**, hvis du ønsker at redigere koden.

Marker i den lille boks til venstre for varekodens navn og vælg **Slet,** hvis du ønsker at slette koden.

## Gem varekode fra vareposten

Du kan også gemme egne varekoder når du står i en varepost. Når du har indtastet varekoden, klikker du **på Gem** som egen varekode.

| Opret Egne varekoder      |                                                                 |       |                                               |                                                                                                    |
|---------------------------|-----------------------------------------------------------------|-------|-----------------------------------------------|----------------------------------------------------------------------------------------------------|
| Egne varekoder*           | Indtast eget varekodenavn, eller behold<br>evt. præudfyldt navn |       | Nedenfor vise<br>har indtastet i<br>Tilbage t | es forslag indenfor varekodegruppe i forhold til de cifre, du<br>i varekodefeltet.<br>il forrige varekode niveau                                                                                              |
| 9506 M<br>Varebeskrivelse |                                                                 | 9     | 506:                                          | Redskaber og rekvisitter til almindelige fysiske avelser,<br>gymnastik, atletik og andre sportsgrene, herunder<br>bordtennis, eller til udendørsleg og -spil, i.a.n., samt<br>svæmmebassiner og soppebassiner |
|                           |                                                                 | bi lo | <u>506 11</u> :<br>506 12 00:                 | Ski til vintersport<br>Skibindinger                                                                                                    |
|                           |                                                                 | 9     | <u>506 19 00</u> :<br>506 21 00:              | Skiudstyr til vintersport (undtagen ski og skibindinger)<br>Sejlbrætter til vandsport                                                                                                    |
|                           |                                                                 | 9     | <u>506 29 00</u> :                            | Vandski, surfbrætter og andet udstyr til vandsport<br>(undtagen sejlbrætter)                                                                                                    |

| Egne varekoder*<br>Rulleskøjter                                          | Indtast eget varekodenavn, eller behold |
|--------------------------------------------------------------------------|-----------------------------------------|
| /arekode*<br>95067030 Mantal par                                         |                                         |
| √arebeskrivelse<br>Rulleskøjter, herunder fodtøj med påsatte rulleskøjte | er                                      |
|                                                                          |                                         |
|                                                                          |                                         |
|                                                                          |                                         |

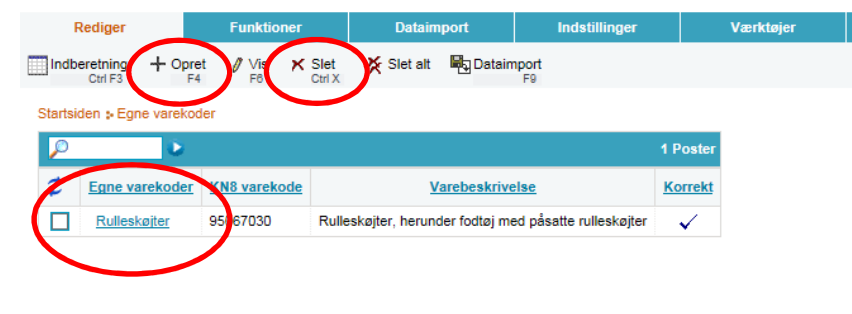

| Opret Post 1 - 000001                                                                                                    |                                                                                |
|----------------------------------------------------------------------------------------------------|--------------------------------------------------------------------------------|
| Statistik: Intrastat, Varestrøm: Import, Periode: 201809                                                                                              |                                                                                |
| EU-land*                                                                                                    | i Nettovægt i hele kg*                                                         |
| SE Sverige 🗸                                                                                                    |                                                                                |
| Transaktionsart*                                                                                                    | Valutakode                                                                     |
| 11 Almindeligt køb og salg m.v. 🗸                                                                                                    | <b>v</b>                                                                       |
| i Egne varekoder                                                                                                    | Fakturaværdi i DKK*                                                            |
| *                                                                                                    |                                                                                |
| Varekode*                                                                                                    | Reference nr.                                                                  |
| 97040000 A                                                                                                    |                                                                                |
| Frimærker, stempelmærker, førstedagskuverter, helsager o<br>umakulerede (undtagen varer, der er gangbare eller bliver<br>en godkendt pålydende værdi) | og lignende, makulerede eller<br>gangbare i det land, hvor de har eller vil få |
|                                                                                                    | (i) Gem som vareskabelon                                                       |
|                                                                                                    | <u>F11</u>                                                                     |
| I alt: Vægt i hele kg: 0 Fakturaværd                                                                                                    | i i DKK: 0                                                                     |
| Gem og fortsæt Gem og stop Annuller og vend tilbag                                                                                                    | e til poster                                                                   |

Udfyld feltet **Egne varekoder** med ønsket navn.

Feltet **Varebeskrivelse** vil som udgangspunkt indeholde den officielle beskrivelse af varekoden, men det er muligt at slette beskrivelsen og tilføje sin egen.

Klik på **Gem og gå tilbage til posten** for at gemme varekoden og vende tilbage til din indberetning.

| kode*                                                             |                                                              |
|-------------------------------------------------------------------|--------------------------------------------------------------|
| 0000                                                              |                                                              |
| beskrivelse                                                       |                                                              |
| ærker, stempelmærker, førstedagsk                                 | uverter, helsager og lignende, makulerede eller              |
| kulerede (undtagen varer, der er gar<br>godkendt nålvdende værdi) | ngbare eller bliver gangbare i det land, hvor de har eller v |
| gookenot palyoenoe vaeroly                                        |                                                              |
|                                                                   |                                                              |
|                                                                   |                                                              |

Post Findberetning 880001, Periode 201809, Statistik Import

### Varekoden vil nu være gemt under det navn du har indtastet.

| citatistic, matastat, varestistic, import, i citote. zore | ~                                      |                      |                                                |
|-----------------------------------------------------------|----------------------------------------|----------------------|------------------------------------------------|
| EU-land*                                                  | i) Nettovægt i hele kg*                |                      | Egen varekode 97040000 er nu gemt under navnet |
| SE Sverige 🗸                                              |                                        |                      | 'Frimærker'                                    |
| ransaktionsart*                                           | Valutakode                             |                      |                                                |
| 11 Almindeligt køb og salg m.v.                           | <b>~</b>                               | ~                    |                                                |
| i) Egne varekoder                                         | Fakturaværdi i DKK*                    |                      |                                                |
| Frimærker                                                 | ¥                                      |                      |                                                |
| /arekode*                                                 | Reference nr.                          |                      |                                                |
| 97040000 🙀                                                |                                        |                      |                                                |
| Frimærker, stempelmærker, førstedagskuverter, helsa       | ager og lignende, makulerede eller     |                      |                                                |
| umakulerede (undtagen varer, der er gangbare eller b      | liver gangbare i det land, hvor de har | eller vil få         |                                                |
| en godkendt pålydende værdi)                              |                                        |                      |                                                |
|                                                           | <u>(</u> )                             | Gem som vareskabelon |                                                |
|                                                           |                                        | <u>F11</u>           |                                                |
|                                                           |                                        |                      |                                                |

## Anvend egne varekoder

Når du har åbnet en varepost, finder du den ønskede varekode ved at skrive navnet eller benytte rullemenuen ved feltet **Egne varekoder.** 

| EU-land*     Valuakode       BE     Belgien       Transaktionsart*     Fakturaværdi i DKK*       11     Almindeligt køb og salg m.v.       Egne varekoder     Reference nr. | * |
|----------------------------------------------------------------------------------------------------|---|
| BE Belgien  Transaktionsart*  Fakturaværdi i DKK*  I1 Almindeligt køb og salg m.v.  Eque varekoder Reference nr.                                                            | × |
| Transaktionsart* Fakturaværdi i DKK*  11 Almindeligt køb og salg m.v.  Eane varekoder Reference nr.                                                                         |   |
| 11     Almindeligt køb og salg m.v.       Egne varekoder     Reference nr.                                                                                                  |   |
| Egne varekoder Reference nr.                                                                                                    |   |
|                                                                                                    |   |
| ×                                                                                                    |   |
| Blyanter                                                                                                    |   |
| Pensler                                                                                                    |   |
| Rulleskøiter                                                                                                    |   |